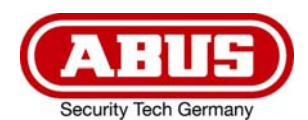

## Springe zu Kapitel ⇒

- 1 Einführung
- 2 Registrierungsprozess
- 3 Passwort vergessen
- 4 Benutzerkonto löschen
- 5 Aktivierung von ABUS Link Station im Gerät
- 6 Hinzufügen von Geräten
- 7 Hinzufügen mit QR-Code
- 8 Hinzufügen mit ABUS Link Station Seriennummer
- 9 Hinzufügen von ABUS 2-Draht Türsprechanlage
- 10 Hinzufügen von Geräten über IP oder ohne Link Station Konto
- 11 Online Geräte
- 12 Gerät Einstellungen ändern / Gerät entfernen
- 13 Teilen von Geräten
- 14 Wiedergabe von Aufzeichnungen
- 15 Push Benachrichtigungen
- 16 Technischer Support bei ABUS

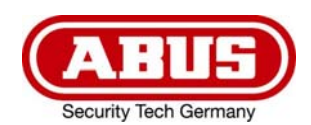

# 1 Einführung

## Fernzugriff einfach und komfortabel per App

Die App bietet Fernzugriff auf ausgewählte ABUS Produkte über WLAN und das mobile Internet. Produkte können einfach über QR-Codes eingerichtet und freigegeben werden – ohne komplizierte Konfiguration über den Router.

Für jeden Anwender die richtige App:

## ABUS Link Station Lite (Android) ArtikeInr.: APP12700

## ABUS Link Station Pro (Android) ArtikeInr.: APP12750

## ABUS Link Station Lite (iOS) ArtikeInr.: APP12800

## ABUS Link Station Pro (iOS) ArtikeInr.: APP12850

Nutzen Sie den vollen Funktionsumfang der ABUS Link Station App, indem Sie sich einloggen. Um sich einloggen zu können, registrieren Sie bitte ein Konto.

## Einschränkungen Lite Version

Live-Ansicht und Wiedergabemodus ist jeweils auf 60 min pro Monat begrenzt. Erinnerung in der App bei 30 min und 5 min Restzeit und wenn das Volumen aufgebraucht ist.

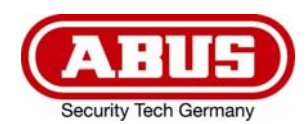

# 2 Registrierungsprozess

| § ≌ ⊂, ⊕                                                                                         | 1.<br>2.<br>3. | Einloggen<br>Ein Konto Registrieren<br>Datenschutzerklärung<br>akzeptieren | Sie erhalten von<br>serviceXXX@abus-<br>video.com<br>einen 4-stelligen                   | Wählen Sie ein<br>Kennwort aus 8-16<br>Zeichen, min. 3 der<br>folgenden Zeichentypen,<br>Ziffern Kleichusbatche |
|--------------------------------------------------------------------------------------------------|----------------|----------------------------------------------------------------------------|------------------------------------------------------------------------------------------|----------------------------------------------------------------------------------------------------|
| Anmelden für den Zugriff auf ihr Konto<br>Einloggen<br>Sie können auch Lokales Gerät hinzufügen. | 4.<br>5.<br>6. | Sicherheitscode eingeben<br>Passwort eingeben                              | Email-Adresse<br>zugeschickt.<br>(XXX steht für eine<br>beliebige<br>Bearbeitungsnummer) | Großbuchstaben und<br>Sonderzeichen müssen<br>enthalten sein.                                                   |
| Hinzufügen                                                                                       |                |                                                                            |                                                                                          |                                                                                                    |
| ABUS Link Station Are Nachricht Mehr                                                             |                |                                                                            |                                                                                          |                                                                                                    |

# 3 Passwort vergessen

| Anmelden für den Zugriff auf Ihr Konto Einloggen Sie können auch Lokales Gerät hinzufügen. Hinzufügen Witzen Kommen Konto Kin Kommen Konto Kin Kommen Konto | <ol> <li>⇒ Einloggen</li> <li>⇒ Passwort vergessen</li> <li>E-Mail-Adresse eingeben</li> <li>⇒ Weiter</li> <li>Sicherheitscode eingeben</li> <li>⇒ weiter</li> <li>Neues Passwort<br/>eingeben ⇒ Fertig</li> </ol> | Geben Sie die E-Mail-<br>Adresse ein, mit der Sie<br>Ihr Konto registriert<br>haben<br>Sie erhalten von<br><u>serviceXXX@abus-</u><br><u>video.com</u><br>einen 4-stelligen<br>Sicherheitscode auf Ihre<br>Email-Adresse<br>zugeschickt.<br>(XXX steht für eine<br>beliebige<br>Bearbeitungsnummer) | Wählen Sie ein<br>Kennwort aus 8-16<br>Zeichen, min. 3 der<br>folgenden<br>Zeichentypen, Ziffern,<br>Kleinbuchstabe,<br>Großbuchstaben und<br>Sonderzeichen müssen<br>enthalten sein. |
|----------------------------------------------------------------------------------------------------|----------------------------------------------------------------------------------------------------|----------------------------------------------------------------------------------------------------|----------------------------------------------------------------------------------------------------|
| 1                                                                                                    |                                                                                                    | 2                                                                                                    |                                                                                                    |

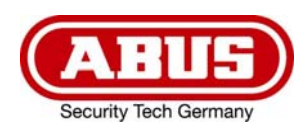

# 4 Benutzerkonto löschen

| Mehr                                 | Kontoverwaltung                                                   | 1. ⇔ Mehr ⇔<br>Kontoverwaltung  | Um Ihren Account zu<br>löschen, müssen Sie |
|--------------------------------------|-------------------------------------------------------------------|---------------------------------|--------------------------------------------|
| Fotos und Videos                     | Benutzername ocmapc                                               | 2. ⇔ Konto dauerhaft<br>löschen | eingeloggt sein.                           |
|                                      | E-Mail-Adresse a.fueger@abus-sc.com                               | 3. Warnhinweis                  | Sie erhalten von                           |
| 🖳 Freigabeeinstellungen verwalten    | Mobiltelefonnummer                                                | beachten und ⇒                  | serviceXXX@abus-                           |
| Sontoverwaltung                      |                                                                   | Anfrage abschicken              | einen 4-stelligen                          |
| a¢ Einstellungen                     | Land/Region Germany                                               | eingeben ⇔ Konto                | Sicherheitscode auf Ihre                   |
| ⊖ Gerätepasswort zurücksetzen        | Mein QR-Code                                                      | löschen                         | Email-Adresse<br>zugeschickt.              |
| () Hilfe                             | Passwort ändern                                                   |                                 | (XXX steht für eine<br>beliebige           |
| (i) Über                             | Authentifizierung per Touch-ID                                    |                                 | Bearbeitungsnummer)                        |
| Abmelden                             | Die Authentifizierung per Touch-ID erhöht die<br>Kontosicherheit. |                                 |                                            |
| ABUS Link Station Pro Nachricht Mehr | Konto dauernart losc >                                            |                                 |                                            |

Für die Erstellung eines neuen Kontos, können Sie die alte E-Mail-Adresse wiederverwenden.

## 5 Aktivierung von ABUS Link Station im Gerät

Um ein Gerät hinzuzufügen, muss als erstes die ABUS Link Station-Funktionalität im Gerät aktiviert werden. Das Gerät muss dazu mit dem Internet verbunden sein.

Im Zuge der Aktivierung der Funktion, muss ein Verification Code vergeben werden.

Danach kann das Gerät in der App hinzugefügt werden.

Es gibt die folgenden zwei Möglichkeiten die Funktion zu aktivieren:

#### Hinweis:

Bei dem 2-Draht Monitor für Türstation (TVHS10020A) aus dem Videotürsprechanlage Set ist die Funktion automatisch aktiviert.

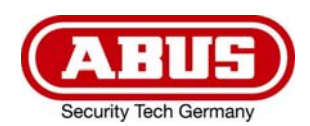

٦.

#### Über ABUS IP Installer

| 15:21:04 IPInstaller 9.5.1                                                                                                    | ABUS                                         |                                                               | ? ~ D ×    |
|----------------------------------------------------------------------------------------------------|----------------------------------------------|---------------------------------------------------------------|------------|
| NVR10020       Select all                                                                                                    |                                              | ]                                                             | <b>e</b> . |
| ID         Name         IP Address         Type         State           1         NVR10020         192.168.0.26:80         NVR10020         act | ABUS Link Station Serial Number 43552WCVU    | Serial number MAC address<br>NVR10020162016 8c-11-cb-09-3d-3e |            |
| 2 NVR10020 (2) 192.168.0.36:80 NVR10020 ac                                                                                                    | Activate                                     | NVR10020082017 8c-11-cb-09-ae-8a                              |            |
|                                                                                                    | State       Online         Verification Code |                                                               |            |
| م<br>Manual                                                                                                    | Browser Update IP Settings                   | Language Password                                             | Activate   |
| ABUS Link Sta                                                                                                    | ation                                        |                                                               |            |

Gerät wählen ⇒ ABUS Link Station ⇒ Activate ⇒ Verification Code vergeben ⇒ OK

#### Über die Weboberfläche

| (-         | http://192.168.0.27/do   | c/page/config.asp         |                                   | - ¢                           | Suchen                              |                                     | - م          | 🔐 🕁 🛱 🙂       |
|------------|--------------------------|---------------------------|-----------------------------------|-------------------------------|-------------------------------------|-------------------------------------|--------------|---------------|
| S Konfi    | guration 🛛 🗙 🎸           | ABUS Network Camera       | *                                 |                               |                                     |                                     |              |               |
| 0          |                          |                           |                                   |                               |                                     | 🙇 admin                             | (i) Hilfe    | E→ Logout     |
| Q          | Lokal                    | Email ABUS Link Station   | HTTPS Sonstiges                   | Integrationsprotokoll         |                                     |                                     |              |               |
| -          | System                   | Aktiviert                 |                                   |                               |                                     |                                     |              |               |
| O          | Netzwerk                 | Desisteratelus            |                                   |                               |                                     |                                     |              |               |
|            | Grundeinstellungen       | Registerstatus            | Online                            |                               |                                     |                                     |              |               |
|            | Erweiterte Einstellungen | Verifizierungscode        | •••••                             | rrt 🕑                         |                                     |                                     |              |               |
| <u>Q</u> ; | Video & Audio            | 6 bis 12 Buchstaben (a bi | z, A bis Z) oder Ziffern (0 bis 9 | 9), Groß-/Kleinschreibung bea | chten. Es wird empfohlen, eine Koml | ination von mindestens 8 Buchstaber | oder Ziffern | zu verwenden. |
| 1          | Bild                     | ាសេទាតា                   |                                   |                               |                                     |                                     |              |               |
| 圁          | Ereignis                 |                           |                                   |                               |                                     |                                     |              |               |
|            | Speicherung              | 1.52.63                   |                                   |                               |                                     |                                     |              |               |
| 6          | Fahrzeugerkennung        | THAC THE                  |                                   |                               |                                     |                                     |              |               |
|            |                          | E MAR MO                  |                                   |                               |                                     |                                     |              |               |
|            |                          | 🖺 Speichern               |                                   |                               |                                     |                                     |              |               |
|            |                          |                           |                                   |                               |                                     |                                     |              |               |
|            |                          |                           |                                   |                               |                                     |                                     |              |               |
|            |                          |                           |                                   |                               |                                     |                                     |              |               |
|            |                          |                           |                                   |                               |                                     |                                     |              |               |
|            |                          |                           |                                   |                               |                                     |                                     |              |               |
|            |                          |                           |                                   |                               |                                     |                                     |              |               |

Netzwerk ⇔ Erweiterte Einstellungen ⇔ Aktiviert ⇔ Verifizierungscode vergeben ⇔ Speichern

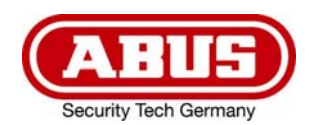

**(D)** 

# 6 Hinzufügen von Geräten

Ein Gerät kann immer nur von einem Benutzer hinzugefügt werden.

Möchten mehrere Benutzer Zugriffe auf das Gerät haben, kann der Inhaber des Gerätes, dieses über die App mit anderen Benutzern (Empfängern) teilen.

## 7 Hinzufügen mit QR-Code

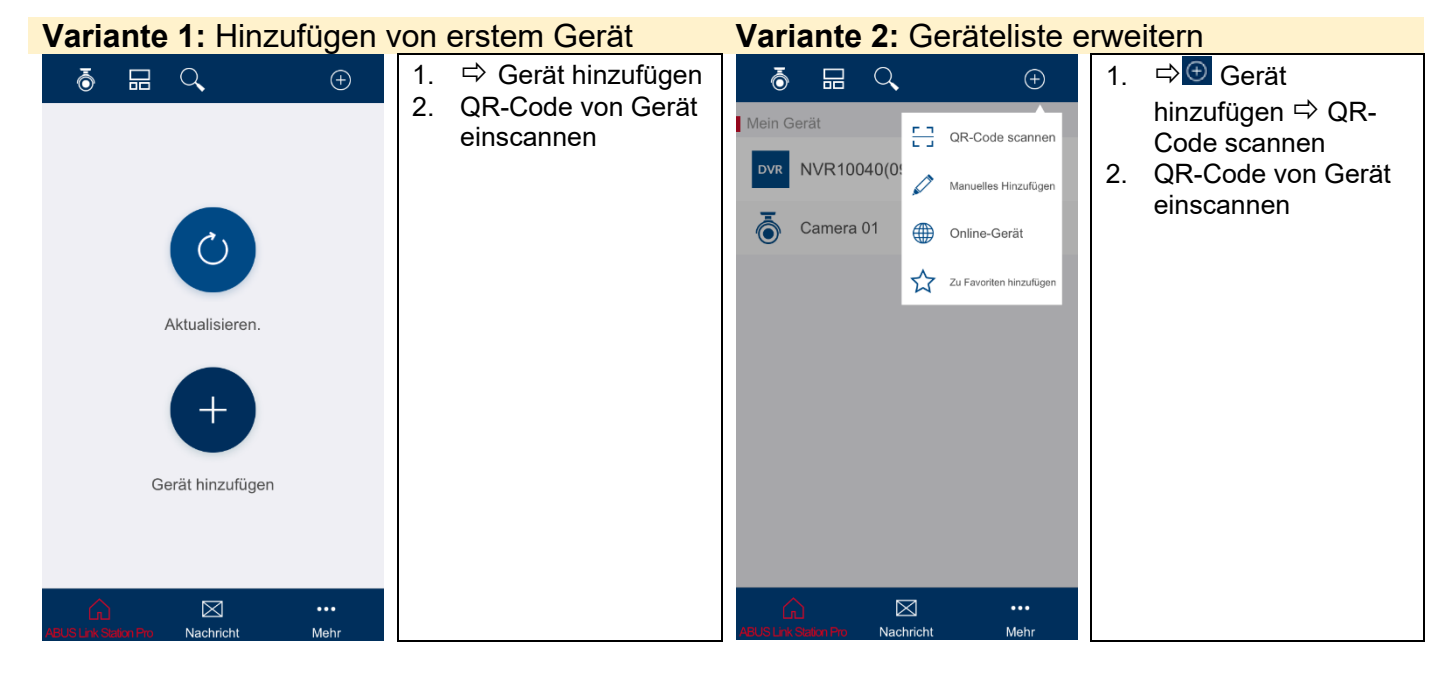

## 8 Hinzufügen mit ABUS Link Station Seriennummer

Geräte können in der App auch durch manuelle Eingabe der ABUS Link Station Seriennummer anstatt des Scannens des QR-Codes hinzugefügt werden. Die Seriennummer für die ABUS Link Station ist im ABUS IP Installer zu finden (9-stellig, startend nach den 4 Buchstaben in der Mitte).

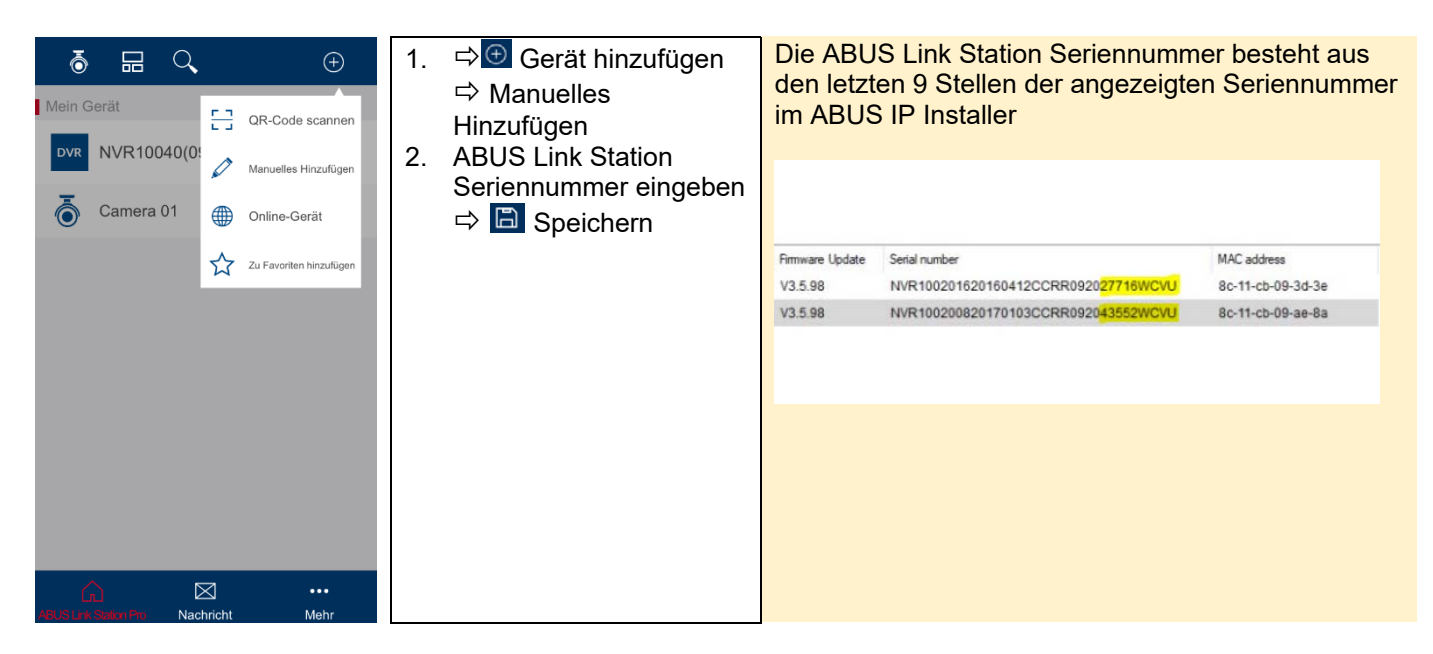

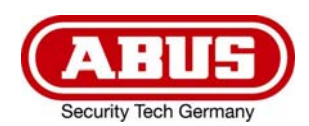

# 9 Hinzufügen von ABUS 2-Draht Türsprechanlage

Das Hinzufügen der 2-Draht Videotürsprechanlage geschieht über den 2-Draht Monitor für Türstation TVHS10020A.

Dieses Gerät kann nur über das Hinzufügen mit ABUS Link Station Seriennummer hinzugefügt werden, wie in Kapitel 8 beschrieben. Seriennummer und Verifizierungscode finden sie in den Geräteeinstellungen unter Wartung.

Bei dem 2-Draht Monitor für Türstation (TVHS10020A) aus dem Videotürsprechanlage Set ist die ABUS Link Station Funktion automatisch aktiviert und ein beliebiger Verifizierungscode voreingestellt.

| Q            | < Wartung                                                                                 |             |
|--------------|-------------------------------------------------------------------------------------------|-------------|
|              | microSD-Karte<br>Wartungsbedingungen: 14 MB/43 MB                                         | Formatieren |
|              | Bildschirm bereinigen<br>*Bereinigung starten, zum Beenden Entsperrtaste gedrückt halten. |             |
| Nicht storen | Modell TVHS10020A                                                                         |             |
| 🕅<br>Wartung | Version V1.4.45 build 190505                                                              |             |
| ¢,           | Türstation-Info   SN : 217086204   Code : XPQTJ                                           |             |
| Konfig       | Systemsprache                                                                             | Deutsch     |

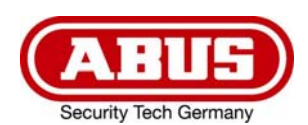

# 10 Hinzufügen von Geräten über IP oder ohne Link Station Konto

| Mein Gerä     | at<br>NVR10040(0!<br>Camera 01 |   | OR-Code scannen Manuelles Hinzufügen Online-Gerät Zu Favorten hinzufügen | K<br>Modus e<br>Serienn | erfassen<br>ummer | Neues Gerät | in Lite Do> | K<br>Modus erfasse<br>Seriennumme | Neues Gerät        | Pro Do>    | 1.<br>2.<br>3.<br>4. | <ul> <li>➡ ● Gerät</li> <li>hinzufügen ➡</li> <li>Manuelles</li> <li>Hinzufügen</li> <li>Modus ändern</li> <li>➡ IP/Domain</li> <li>IP Parameter des</li> <li>Gerätes</li> <li>eingeben ➡ ■</li> <li>Speichern</li> </ul> |
|---------------|--------------------------------|---|--------------------------------------------------------------------------|-------------------------|-------------------|-------------|-------------|-----------------------------------|--------------------|------------|----------------------|----------------------------------------------------------------------------------------------------|
|               |                                |   |                                                                          |                         |                   |             |             |                                   | Typ registrieren   |            |                      |                                                                                                    |
|               |                                |   |                                                                          |                         |                   |             |             | ABUS Linl                         | Station Pro Domain | $\bigcirc$ |                      |                                                                                                    |
|               |                                |   |                                                                          |                         |                   |             |             | IP/Domain                         |                    | 0          |                      |                                                                                                    |
| ABUS Link Sta | lition Pro Nac                 | ✓ | •••<br>Mehr                                                              |                         |                   |             |             |                                   | Abbruch            |            |                      |                                                                                                    |

### 11 Online Geräte

⇔ Gerät hinzufügen ⇔ Online-Geräte

Auflistung aller ABUS Geräte, die sich in Ihrem lokalen Netzwerk befinden und über Eingabe der IP Parameter hinzugefügt werden können.

## 12 Gerät Einstellungen ändern / Gerät entfernen

Wird das Gerät von dem Inhaber in der App entfernt oder gelöscht, wird das Gerät auch bei allen weiteren Benutzern (Empfängern) gelöscht, die eine Freigabe zu diesem Gerät erhalten haben.

| Image: Mein Gerät         Image: Overlap of the second second | Image: Base of the second second | <ol> <li>Gerät wählen und<br/>Listeneintrag nach links<br/>wischen</li> <li>Einstellungen wählen ⇔</li> </ol> | Hier können<br>Geräteeinstellungen<br>vorgenommen oder<br>das Gerät entfernt<br>werden |
|----------------------------------------------------------------------------------------------------|----------------------------------------------------------------------------------------------------|----------------------------------------------------------------------------------------------------|----------------------------------------------------------------------------------------|
| Camera 01                                                                                                    | Camera 01                                                                                                    | <ul> <li>Geräteeinstellungen vornehmen</li> </ul>                                                             |                                                                                        |
| ATE IS Law Porter Day Nachricht Mahr                                                                                                    | ABI 15 Lisk Stakes Dev Nachricht Mahr                                                                                                    |                                                                                                    |                                                                                        |

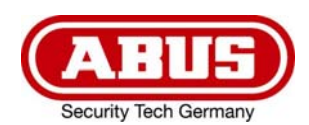

# 13 Teilen von Geräten

|   | ō             |                                                   | ŧ                         | ō             |                           | Q                       |                          | ( + )       | ÷  | - Empfänger                                | Varia<br>hinzu                  | nte 1: Empfänger                                                                                                |
|---|---------------|---------------------------------------------------|---------------------------|---------------|---------------------------|-------------------------|--------------------------|-------------|----|--------------------------------------------|---------------------------------|----------------------------------------------------------------------------------------------------|
|   | Mein (        | Gerät                                             |                           | Mein (        | Gerät                     |                         |                          |             |    |                                            | ⇒ W                             | eiter mit Schritt 4                                                                                             |
|   |               | NVR10040(092027706)<br>Camera 01                  | ^                         | (09202        | 7706)<br>Camera           | 01                      | çõ                       | ٢           |    |                                            | Varia                           | nte 2: QR-Code                                                                                                  |
|   |               |                                                   |                           | Ū             |                           |                         |                          |             |    | +                                          | Scan<br>Code<br>⇔ W             | ne Sie den QR-<br>des Empfängers<br>eiter mit Schritt 5                                                         |
|   |               |                                                   |                           |               |                           |                         |                          |             |    | Empfänger hinzufügen                       | Den (<br>Sie u<br>Mehr<br>Konto | QR-Code finden<br>nter<br>⇔<br>overwaltung ⇔<br>QR-Code                                                         |
|   | (<br>ABUS Lin | Nachricht                                         | •••<br>Mehr               | )<br>ABUS Lin | r.<br>K Slatkan Pro       | Nachrich                | ıt                       | •••<br>Mehr |    | QR-Code scannen                            | Mont                            |                                                                                                    |
|   | 1.            | Gerät wählen und<br>Listeneintrag nach<br>wischen | links                     | 2.            | <sup>-</sup> reiga        | be wä                   | ihlen ¤                  | \$%         | 3. | ➡ Empfänger hinzufüge                      | en                              |                                                                                                    |
| _ |               |                                                   |                           |               |                           |                         |                          |             |    |                                            |                                 |                                                                                                    |
|   | 4.            | E-Mail-Adresse de<br>Empfängers eingel<br>⇔       | s<br>ben.<br>Iber<br>tion | 5.            | Wähle<br>Ξmpfä<br>₋iste a | n Sie<br>nger a<br>us ⇔ | einen<br>aus de<br>Weite | er<br>er    | 6. | Wählen Sie das Gerät<br>zum Freigeben aus. | 7.                              | Definieren Sie die<br>Zugriffsmöglichkei<br>ten des<br>Empfängers für<br>das Gewählte<br>Gerät ⇔ 🗎<br>Speichern |

Empfänger erhält eine Benachrichtigung über die Freigabe in deren Link Station App

Freigabeeinstellungen können unter Mehr ⇒ Freigabeeinstellungen verwaltet werden.

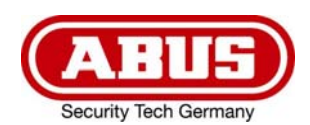

# 14 Wiedergabe von Aufzeichnungen

| <b>ð</b> ☴ <, ↔                      | Zur Wiedergabe muss im<br>Aufnahmegerät ein | Element(e) auswählen        | Hier könne Sie das<br>Gerät für die |
|--------------------------------------|---------------------------------------------|-----------------------------|-------------------------------------|
| Mein Gerät                           | Speichermedien verbaut                      | Wiedergabedat 2019-08-22    | Wiedergabe wählen                   |
| DVR NVR10040(092027706)              | sein.                                       |                             | sowie das<br>Wiedergabedatum und    |
| 👗 Camera 01                          |                                             | Wiedergabezeit 00:00        | die Wiedergabezeit                  |
|                                      |                                             | OVR NVR10040(092027706)     | definieren, um den passenden        |
|                                      |                                             | 🔿 🗟 Camera 01               | Aufzeichnungsausschnitt zu finden.  |
|                                      |                                             |                             |                                     |
|                                      |                                             |                             |                                     |
|                                      |                                             |                             |                                     |
|                                      |                                             |                             |                                     |
| ABUS Link Station Pro Nachricht Mehr |                                             | Wiedergabe starten          |                                     |
| 1. Wiedergabe öffnen ⇔<br>ō          |                                             | 2.     ⇔ Wiedergabe starten |                                     |

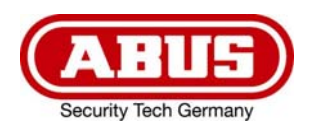

 $\bigcirc$ 

# 15 Push Benachrichtigungen

Nur möglich, wenn das Gerät die Funktion unterstützt.

#### Einrichtungsschritte: IP Kamera

- 1. ABUS Link Station Funktion in IP-Kamera aktivieren
- 2. IP-Kamera über QR Code oder 9-stelligen Seriennummernteil zur ABUS Link Station App hinzufügen
- 3. Push Benachrichtigung in APP aktivieren (Mehr/Funktionseinstellungen/Push-Benachrichtigung)
- 4. "Alarmbenachrichtigung" in den individuellen Kameraeinstellungen in der Link Station App aktvieren.
- 5. Gewünschten Detektor in IP-Kamera aktivieren und konfigurieren (Bewegungserkennung, Tripwire oder Intrusion Detection)
- 6. "Ereignisgesteuerte Einzelbildaufnahme" in IP-Kamera unter Speicherung/Einzelbildaufnahme/Erfassungsparameter aktivieren
- 7. Regel im Ereignis Manager in IP-Kamera hinzufügen und als Aktion "NVR/CMS Benachrichtigen" auswählen

#### Einrichtungsschritte: NVR

1. ABUS Link Station Funktion in NVR aktivieren

2. NVR über QR Code oder 9-stelligen Seriennummernteil zur ABUS Link Station App hinzufügen 3. Push Benachrichtigung in APP aktivieren (Mehr/Funktionseinstellungen/Push-

Benachrichtigung)

4. "Alarmbenachrichtigung" in den individuellen Kameraeinstellungen in der Link Station App aktvieren.

5. Gewünschten Detektor in NVR aktivieren und konfigurieren (Schalteingang,

Bewegungserkennung, Tripwire oder Intrusion Detection)

6. Verknüpfungsmethode "CMS benachrichtigen" im Detektormenü aktivieren

#### Push-Ergebnis im Smartphone:

- Push-Info in Statusleiste

- 1 Einzelbild unter "Nachrichten" in Link Station App

- optional: bei gebauter Festplatte und Dauer bzw. Éreignis-Video-Aufzeichnung auch kurze Videosequenz einsehbar

<sup>-</sup> Push-Info in Statusleiste

<sup>- 1</sup> Einzelbild unter "Nachrichten" in Link Station App

<sup>-</sup> optional: bei gebauter SD Karte und Dauer bzw. Ereignis-Video-Aufzeichnung auch kurze Videosequenz einsehbar

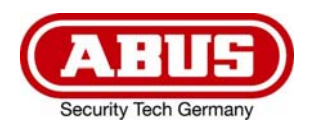

#### Video-Türsprechanlage

- 1. Die ABUS Link Station Funktion ist in der Video-Türsprechanlage bereits aktiviert
- 2. Türsprechanlage über 9-stelligen Seriennummernteil zur ABUS Link Station App hinzufügen 3. Push Benachrichtigung in APP aktivieren (Mehr/Funktionseinstellungen/Push-

Benachrichtigung)

#### Push-Ergebnis im Smartphone:

- Gegensprechen inkl. Kamera mit Video-Türsprechanlage möglich
- Betätigung des Türöffners über ABUS Link Station APP

Push Benachrichtigungen erhalten nur die Inhaber der Geräte, nicht jedoch die Empfänger mit denen das Gerät geteilt wurde.

### 16 Technischer Support bei ABUS

Bei Problemen wenden Sie sich bitte an support@abus-sc.com

© Copyright 01/2020 by ABUS Security Center

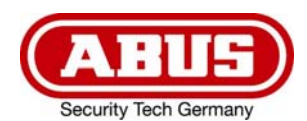

### Go to chapter ⇒

- **1** Introduction
- 2 Registration process
- 3 Forgot password
- 4 Delet account
- 5 Activation of ABUS Link Station in devices
- 6 Add devices
- 7 Add via QR code
- 8 Add via ABUS Link Station Serial Number
- 9 Add ABUS 2-wire video intercom
- 10 Add devices via IP settings or without Link Station account
- **11 Online devices**
- 12 Change device settings / delete device
- 13 Share devices
- 14 Playback of recordings
- 15 Push notification
- 16 Technical support at ABUS

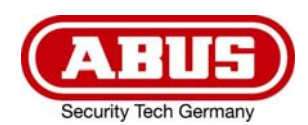

(GB)

# 1 Introduction

### Remote access easy and convenient via app

The app provides remote access to selected ABUS products via Wi-Fi and the mobile Internet. Products can be easily set up and shared with QR codes - without complicated configuration through the router.

The appropriate app for every user:

ABUS Link Station Lite (Android) item nr.: APP12700

## ABUS Link Station Pro (Android) item nr.: APP12750

## ABUS Link Station Lite (iOS) item nr.: APP12800

## ABUS Link Station Pro (iOS) item nr.: APP12850

Use the full functionality of the ABUS Link Station App by logging in. To log in, please register an account.

## Limitations Lite version

Live View and Playback Mode are limited to 60 minutes per month. The App reminds you at 30 min and 5 min remaining time and when the volume is used up.

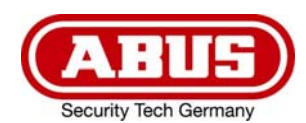

# 2 Registration process

| ▲ E Q ● Anmelden für den Zugriff auf Ihr Konto Einloggen | <ol> <li>Log in</li> <li>Register an account</li> <li>Accept Privacy Policy</li> <li>Enter e-mail address</li> <li>Enter security code</li> <li>Enter password</li> </ol> | You will receive a 4-digit<br>security code from<br><u>serviceXX@abus-</u><br><u>video.com</u> to your email<br>address.<br>(XXX stands for any<br>processing number) | Select a password 8-16<br>characters, min. 3 of the<br>following character<br>types, numbers, lower<br>case letters, upper case<br>letters and special<br>characters must be<br>included. |
|----------------------------------------------------------|----------------------------------------------------------------------------------------------------|----------------------------------------------------------------------------------------------------|----------------------------------------------------------------------------------------------------|
| Sie können auch Lokales Gerät hinzufügen.<br>Hinzufügen  |                                                                                                    |                                                                                                    |                                                                                                    |
|                                                          |                                                                                                    |                                                                                                    |                                                                                                    |
| ABUS UN Subgriffio Nachricht Mehr                        |                                                                                                    |                                                                                                    |                                                                                                    |

# 3 Forgot password

| Anmelden für den Zugriff auf Ihr Konto   Einloggen   Sie können auch Lokales Gerät hinzufügen.   Hinzufügen | <ol> <li>⇒ Login</li> <li>⇒ Forgot password</li> <li>Enter e-mail address ⇒<br/>Next</li> <li>Enter security code ⇒<br/>Next</li> <li>Enter new password ⇒<br/>Finish</li> </ol> | Enter the e-mail<br>address, you used for<br>registration.<br>You will receive a 4-digit<br>security code from<br><u>serviceXXX@abus-</u><br><u>video.com</u> to your email<br>address.<br>(XXX stands for any<br>processing number) | Select a password 8-16<br>characters, min. 3 of the<br>following character<br>types, numbers, lower<br>case letters, upper case<br>letters and special<br>characters must be<br>included |
|----------------------------------------------------------------------------------------------------|----------------------------------------------------------------------------------------------------|----------------------------------------------------------------------------------------------------|----------------------------------------------------------------------------------------------------|
| 1                                                                                                    |                                                                                                    | 2.                                                                                                    |                                                                                                    |

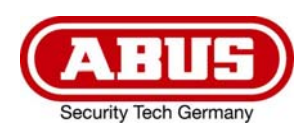

(GB)

# 4 Delet account

| Mehr                                             | Kontoverwaltung                                                | 1. ⇒ More ⇒ Acount<br>management      | You have to be logged in, to delete your      |
|--------------------------------------------------|----------------------------------------------------------------|---------------------------------------|-----------------------------------------------|
| ► Fotos und Videos >                             | Benutzername ocmapc                                            | 2. ⇔ Permanently delete account       | account.                                      |
| ₽ <sup>₽</sup> Freigabeeinstellungen verwalten > | E-Mail-Adresse a.fueger@abus-sc.com<br>Mobiltelefonnummer      | 3. Note warnings and ⇔ submit request | You will receive a 4-digit security code from |
| 🙎 Kontoverwaltung                                |                                                                | 4. Enter security code                | video com to vour email                       |
| et Einstellungen                                 | Land/Region Germany                                            | Delete account                        | address.                                      |
| ⑦ Gerätepasswort zurücksetzen ⇒                  | Mein QR-Code                                                   |                                       | processing number)                            |
| (?) Hilfe >                                      | Passwort ändern >                                              |                                       |                                               |
| (i) Über >                                       | Authentifizierung per Touch-ID                                 |                                       |                                               |
| Abmelden                                         | Die Authentifizierung per Touch-ID erhöht die Kontosicherheit. |                                       |                                               |
| ABUS Link Station Pro Nachricht Month            | Konto dauernart losc >                                         |                                       |                                               |

For creating a new account, you can re-use your e-mail address.

# 5 Activation of ABUS Link Station in devices

To add a device to your App, the ABUS Link Station functionality must first be activated in the device. Therefore the device has to be connected to the internet.

In the course of activating the function, a verification code must be assigned.

After that, the device can be added in the App.

There the following two ways to enable the feature:

#### Note:

At the 2-wire monitor for door station (TVAC10020A) from the video intercom set, the function is automatically activated.

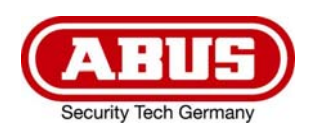

#### Via ABUS IP Installer

| 15:21:04 IPInstaller 9.5.1                                                                                                    | ABUS                                                                                                    | ? ~ ¤ X                                                                                                    |
|----------------------------------------------------------------------------------------------------|----------------------------------------------------------------------------------------------------|----------------------------------------------------------------------------------------------------|
| ID         NVR10020           Select all         ID           ID         NvR10020           1         NVR10020           2         NVR10020           192.168.0.26:80         NVR10020           2         NVR10020 (2) | ABUS Link Station ABUS Link Station Serial Number  ABUS Link Station Serial Number  ABUS Link Station Serial Number  ABUS Link Station Serial Number  ABUS Link Station Code  Repeat verification code  In order to activate the ABUS Link Station function, a verification code must be assigned in the camera.  This verification code is then entered in conjunction with the last 9 digits of the software serial number of the device in the ABUS Link Station app to add the device. | ver         MAC address           10162016         8c-11-cb-09-3d-3e           10082017         8c-11-cb-09-ae-8a |
| ۲<br>ک<br>Manual                                                                                                    | Code requirements:<br>- 6 to 12 characters<br>- Allowed character types: a-z, A-Z, 0-9<br>- 2 different character types<br>OK Cancel<br>Browser Update IP Settings L                                                                                                    | anguage Password Activate                                                                                         |

Select device ⇒ ABUS Link Station ⇒ Activate ⇒ assign Verification Code ⇒ OK

#### Via web interface

| (-)     | http://192.168.0.27/do   | c/page/config.asp                                 |                                   | ÷                           | C Suchen                             |                                       | ۰ م            | 合 ☆ 穏 🙂       |
|---------|--------------------------|---------------------------------------------------|-----------------------------------|-----------------------------|--------------------------------------|---------------------------------------|----------------|---------------|
| 🙆 Konfi | guration 🛛 🗙 🎸           | ABUS Network Camera                               |                                   |                             |                                      |                                       |                |               |
| 0       | ⊙ <mark>¢¢</mark>        |                                                   |                                   |                             |                                      | 🙇 admin                               | (i) Hilfe      | 🕞 Logout      |
| ₽       | Lokal                    | Email ABUS Link Station                           | HTTPS Sonstiges                   | Integrationsprotokoll       |                                      |                                       |                |               |
|         | System                   | Aktiviert                                         |                                   |                             |                                      |                                       |                |               |
| G       | Netzwerk                 | Begicterstatus                                    | 0-1                               |                             |                                      |                                       |                |               |
|         | Grundeinstellungen       | Registerstatio                                    | Unline                            |                             |                                      |                                       |                |               |
|         | Erweiterte Einstellungen | Verifizierungscode                                | •••••                             | ×** 🕑                       |                                      |                                       |                |               |
| Q.      | Video & Audio            | 6 bis 12 Buchstaben (a bis                        | s z, A bis Z) oder Ziffern (0 bis | 9), Groß-/Kleinschreibung b | eachten. Es wird empfohlen, eine Kor | nbination von mindestens 8 Buchstaber | n oder Ziffern | zu verwenden. |
|         | Bild                     | <b>B1339</b>                                      |                                   |                             |                                      |                                       |                |               |
|         | Ereignis                 | 11221                                             |                                   |                             |                                      |                                       |                |               |
|         | Speicherung              |                                                   |                                   |                             |                                      |                                       |                |               |
| R       | Fahrzeugerkennung        | <u>o</u> ta esta esta esta esta esta esta esta es |                                   |                             |                                      |                                       |                |               |
|         |                          |                                                   |                                   |                             |                                      |                                       |                |               |
|         |                          | Speichern                                         |                                   |                             |                                      |                                       |                |               |
|         |                          |                                                   |                                   |                             |                                      |                                       |                |               |
|         |                          |                                                   |                                   |                             |                                      |                                       |                |               |
|         |                          |                                                   |                                   |                             |                                      |                                       |                |               |
|         |                          |                                                   |                                   |                             |                                      |                                       |                |               |
|         |                          |                                                   |                                   |                             |                                      |                                       |                |               |
|         |                          |                                                   |                                   |                             |                                      |                                       |                |               |

Network ⇒ Advanced Settings ⇒ Enable ⇒ assign Verification Code ⇒ Save

GB

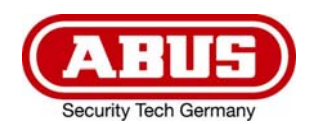

# 6 Add devices

A device can only be added by one user.

If several users wish to access the device, the owner of the device can share it with other users (recipients) via the App.

## 7 Add via QR code

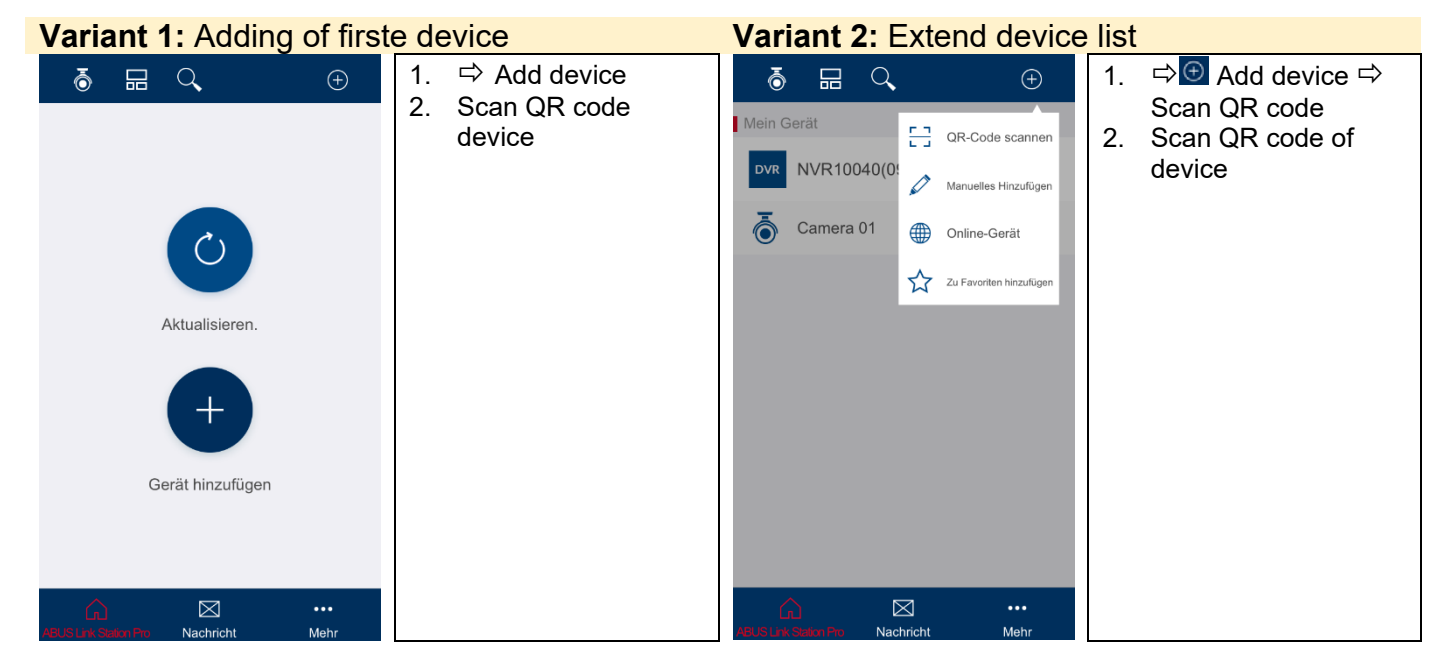

## 8 Add via ABUS Link Station Serial Number

Devices can also be added to the App by manually entering the ABUS Link Station Serial Number instead of scanning the QR code. The serial number for the ABUS Link Station can be found in the ABUS IP Installer.

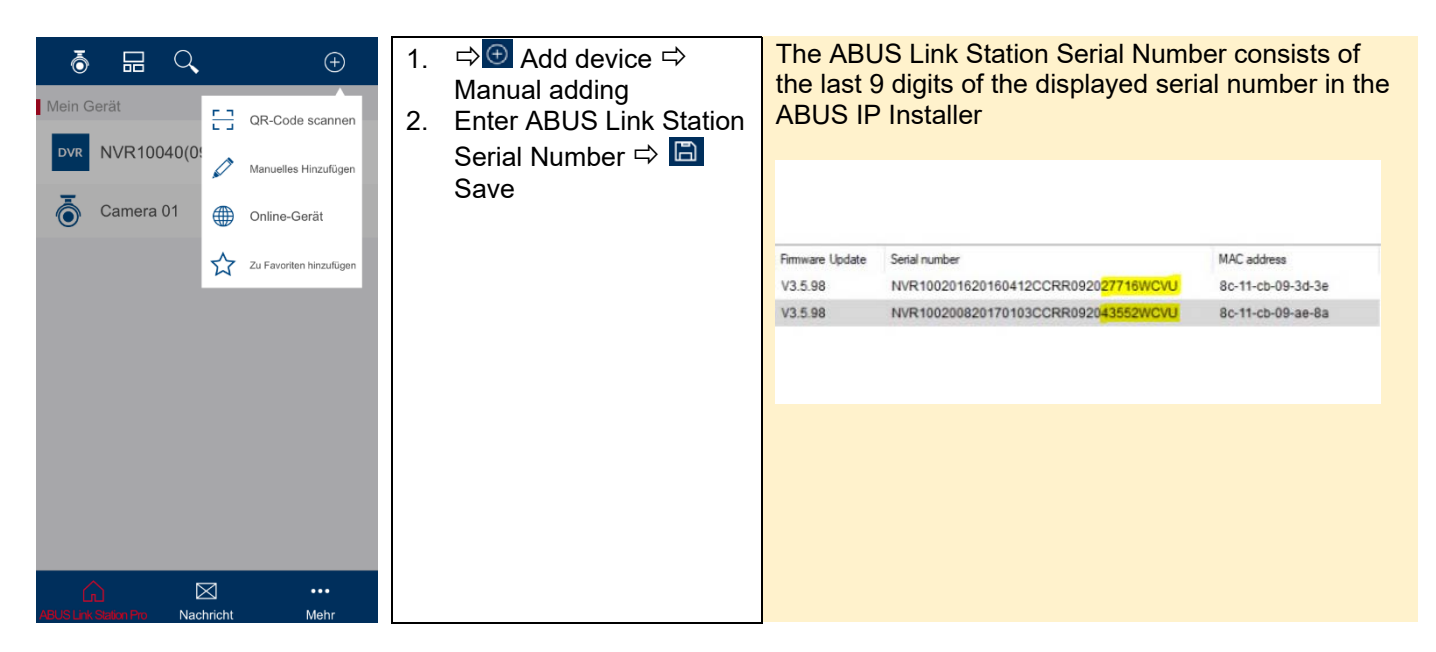

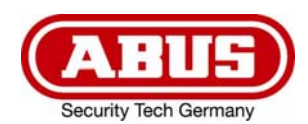

(GB)

# 9 Add ABUS 2-wire video intercom

Adding the 2-wire video door intercom is done via the 2-wire monitor for door station TVHS10020A.

This device can only be added by adding it with ABUS Link Station Serial Number as described in chapter 8. Serial number and verification code can be found in the device settings under Maintenance.

At the 2-wire monitor for door station (TVAC10020A) from the video intercom set, the ABUS Link Station function is automatically activated and a random verification code is predefined.

| Q <sub>v</sub> | < Wartung                                                                                 |             |  |  |  |  |  |
|----------------|-------------------------------------------------------------------------------------------|-------------|--|--|--|--|--|
|                | microSD-Karte<br>Wartungsbedingungen: 14 MB/43 MB                                         | Formatieren |  |  |  |  |  |
| Ton            | Bildschirm bereinigen<br>*Bereinigung starten, zum Beenden Entsperrtaste gedrückt halten. |             |  |  |  |  |  |
| Nicht stören   | Modell TVHS10020A                                                                         |             |  |  |  |  |  |
| 🙊<br>Wartung   | Version V1.4.45 build 190505                                                              |             |  |  |  |  |  |
| ¢,             | Türstation-Info     SN : 217086204     Code : XPQTJ                                       |             |  |  |  |  |  |
| Konfig         | Systemsprache                                                                             | Deutsch     |  |  |  |  |  |

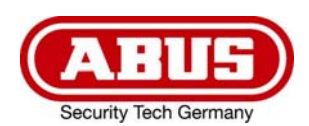

## 10 Add devices via IP settings or without Link Station account

| <ul> <li>Mein Gerät</li> <li>NVR10040(0)</li> <li>Camera 01</li> <li>Camera 01</li> <li>Ur Favoriten hinzufügen</li> </ul> | Keues Gerät       Modus erfassen       ABUS Link Station Lite Do>       Seriennummer | ✓     Neues Gerät       Modus erfassen     ABUS Link Station Pro Do>       Seriennummer | <ol> <li>⇒  Add device</li> <li>⇒ Manual<br/>adding</li> <li>Change mode</li> <li>⇒ IP/Domain</li> <li>Enter IP<br/>parameter of<br/>device ⇒  Save</li> </ol> |
|----------------------------------------------------------------------------------------------------|--------------------------------------------------------------------------------------|-----------------------------------------------------------------------------------------|----------------------------------------------------------------------------------------------------|
|                                                                                                    |                                                                                      | Typ registrieren                                                                        |                                                                                                    |
|                                                                                                    |                                                                                      | ABUS Link Station Pro Domain                                                            |                                                                                                    |
|                                                                                                    |                                                                                      | IP/Domain                                                                               |                                                                                                    |
| ABUS Lock Salify Pho Nachricht Mehr                                                                                        |                                                                                      | Abbruch                                                                                 |                                                                                                    |

#### 11 Online devices

 $\Rightarrow$   $\bigcirc$  Add device  $\Rightarrow$  Online devices

List of all ABUS devices in your local network which can be added by entering the IP parameters.

### 12 Change device settings / delete device

If the device is removed or deleted by the owner in the App, the device will also be deleted for all other users (recipients) the device is shared with.

| Image: Mein Gerät         ●           DVR         NVR10040(092027706) | Image: Book of the second second s | <ol> <li>Select device and swipe<br/>list entry to the left</li> <li>Select settings ⇒ <sup>(2)</sup></li> <li>Change device settings</li> </ol> | Device settings can<br>be made here, or the<br>device can be<br>removed |
|-----------------------------------------------------------------------|----------------------------------------------------------------------------------------------------|----------------------------------------------------------------------------------------------------|-------------------------------------------------------------------------|
| Camera 01                                                             | Camera 01                                                                                                    |                                                                                                    |                                                                         |
| ABUS Link Station Pro Nachricht Mehr                                  | ABUS Link Subtom Pro Nachricht Mehr                                                                                                    |                                                                                                    |                                                                         |

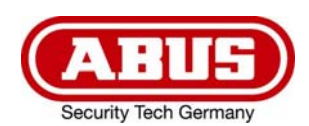

# 13 Share devices

| Image: Mein Gerät           DVR   NVR10040(092027)                             | <ul><li>⊕</li><li>706) ^</li></ul> | Mein Gerät (092027706) | Q<br>^ %     | ⊕<br>° ©    | ~  | - Empfänger               | Variant 1: Add<br>recipient<br>⇒ continue with step<br>4                                                                                                    |
|--------------------------------------------------------------------------------|------------------------------------|------------------------|--------------|-------------|----|---------------------------|----------------------------------------------------------------------------------------------------|
| Camera 01                                                                      |                                    | Came                   | ra 01        |             |    | Empfänger hinzufügen      | Variant 2: Scan QR<br>code<br>Scan the QR code of<br>the recipient<br>⇔ continue with step<br>5<br>QR code can be<br>found under<br>More ⇔ Account<br>management ⇔ My<br>QR code |
| ABUS Link Salton Pro Nachricht                                                 | •••<br>Mehr                        | ABUS Link Station Pro  | Nachricht    | •••<br>Mehr |    |                           |                                                                                                    |
| 1. Select device<br>list entry to the                                          | and swipe<br>e left                | 2. Selec               | t share ⇔    | Ŷ           | 3. | Add recipient             |                                                                                                    |
| 4 Enter e meile                                                                | ddrooo of                          | E Color                | t a realizia | nt fue no   | 6  | Coloct the device to show | a 7 Define the                                                                                                    |
| 4. Enter e-mail a<br>the recipient<br>Recipient mus<br>ABUS Link St<br>account | address of<br>⇒                    | 5. Selec               | st ⇔ contir  | nue         | 0. | Select the device to shar | e 7. Define the<br>receiver's<br>accessibility for<br>the selected<br>device ⇔ 區<br>Save                                                                                         |

Recipients receive a notification of the share in their Link Station App.

Share settings can be managed under More ⇒ Share settings

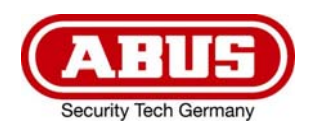

# 14 Playback of recordings

| ō ☴ <, ↔                             | For playback, a storage media must be installed | Element(e) auswählen     | Here you can select the device for playback   |  |
|--------------------------------------|-------------------------------------------------|--------------------------|-----------------------------------------------|--|
| Mein Gerät                           | in the recording device.                        | Wiedergabedat 2019-08-22 | define the playback date                      |  |
| DVR NVR10040(092027706)              |                                                 | Wiederaabezeit 00:00     | and the playback time to find the appropriate |  |
| Camera 01                            |                                                 | Wedergabezeit 00.00      | recording section.                            |  |
|                                      |                                                 | OVR NVR10040(092027706)  |                                               |  |
|                                      |                                                 | 🔿 🧟 Camera 01            |                                               |  |
|                                      |                                                 |                          |                                               |  |
|                                      |                                                 |                          |                                               |  |
|                                      |                                                 |                          |                                               |  |
|                                      |                                                 |                          |                                               |  |
|                                      |                                                 | Wiedergabe starten       |                                               |  |
| ABUS Link Station Pro Nachricht Mehr |                                                 |                          |                                               |  |
| 1. Open playback 🗢 🔍                 |                                                 | 2. 🖙 Start playback      |                                               |  |

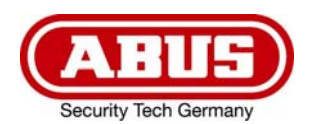

## 15 Push notification

Only possible if the device supports the function.

#### Setup steps: IP camera

1. Activate the ABUS Link Station function in the IP camera

2. Add the IP camera to the ABUS Link Station app using the QR code or 9-digit serial number part

3. Activate push notification in APP (More / Function settings / Push notification)

4. Activate "Alarm notification" in the individual camera settings in the Link Station app.

5. Activate and configure the desired detector in the IP camera (motion detection, tripwire or intrusion detection)

6. Activate "Event-controlled single image recording" in the IP camera under Storage / Single image recording / Acquisition parameters

7. Add the rule in the Event Manager in the IP camera and select the action "Notify NVR / CMS"

#### Push result in the smartphone:

- Push info in status bar
- 1 single picture under "News" in Link Station App

- Optional: with built-in SD card and duration or event video recording, a short video sequence can also be viewed

#### Setup steps: NVR

- 1. Activate the ABUS Link Station function in NVR
- 2. Add the NVR to the ABUS Link Station app using the QR code or 9-digit serial number part
- 3. Activate push notification in APP (More / Function settings / Push notification)
- 4. Activate "Alarm notification" in the individual camera settings in the Link Station app.

5. Activate and configure the desired detector in NVR (switching input, motion detection, tripwire or intrusion detection)

6. Activate the "Notify CMS" link method in the detector menu

#### Push result in the smartphone:

- Push info in status bar

- 1 single picture under "News" in Link Station App

- optional: with built-in hard disk and duration or event video recording, a short video sequence can also be viewed

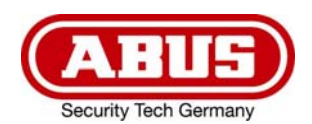

(GB)

#### Video Door Phone

- 1. The ABUS Link Station function is already activated in the video door intercom
- 2. Add the door intercom to the ABUS Link Station app using the 9-digit serial number part
- 3. Activate push notification in APP (More / Function settings / Push notification)

#### Push result in the smartphone:

- Two-way communication including camera with video door intercom possible
- Actuation of the door opener via the ABUS Link Station APP

Push notifications are only sent to the device owners, not to the recipients with whom the device was shared.

## 16 Technical support at ABUS

In case of problems, please contact <a href="mailto:support@abus-sc.com">support@abus-sc.com</a>

© Copyright 01/2020 by ABUS Security Center